# ةعرزم ىلإ نزاوتملا SSL ليمحتل CSM نيوكت حلسملا دحاو ليكو عضول SCAs

# المحتويات

<u>المقدمة</u> <u>المتطلبات الأساسية</u> <u>المكونات المستخدمة</u> <u>الاصطلاحات</u> <u>التكوين</u> <u>التكوينات</u> <u>التحقق من الصحة</u> استكشاف الأخطاء واصلاحها

# <u>المقدمة</u>

يقدم هذا المستند نموذجا لتكوين وحدة تحويل المحتوى النمطية (CSM) موازنة حمل حركة مرور طبقة مأخذ التوصيل الآمنة (SSL) إلى مزرعة من مسرع المحتوى الآمن (SCAs). التكوين خاص ب SCAs في وضع الوكيل غير الشفاف مع الاتصال في وضع منفذ واحد.

في الوضع غير الشفاف، يستخدم SCA عنوان IP الخاص ب SCA كمصدر لاتصالات النص العادي بخوادم الويب.

**ملاحظة:** أستخدم شبكتي VLAN/IP فرعيتين مختلفتين لشبكات SCA وخوادم الويب؛ شبكة فرعية واحدة لجميع شبكات SCA، وشبكة فرعية منفصلة لجميع خوادم الويب. إن يضع أنت كلا مزارع في ال نفسه طبقة 2 (L2) مجال، مصدر شبكة عنوان ترجمة (NAT) ضروري. يضمن مصدر nat أن ربط يرجع إلى ال CSM وأن المادة حفازة جهاز لا ببساطة L2 مفتاح الربط.

# <u>المتطلبات الأساسية</u>

#### <u>المتطلبات</u>

لا توجد متطلبات خاصة لهذا المستند.

#### <u>المكونات المستخدمة</u>

تستند المعلومات الواردة في هذا المستند إلى شبكات VLAN/الشبكات الفرعية التالية:

- جانب العميل: بروتوكولات الإنترنت الظاهرية (VIPs) وموجه الخادم (بطاقة ميزة التحويل متعدد الطبقات [MSFC])
  - مادة حفازة CSM مع CSM في شق 5

- خادم الجانب 1: خوادم الويب
  - جانب الخادم 2: SCAs

تم إنشاء المعلومات الواردة في هذا المستند من الأجهزة الموجودة في بيئة معملية خاصة. بدأت جميع الأجهزة المُستخدمة في هذا المستند بتكوين ممسوح (افتراضي). إذا كانت شبكتك مباشرة، فتأكد من فهمك للتأثير المحتمل لأي أمر.

#### <u>الاصطلاحات</u>

للحصول على مزيد من المعلومات حول اصطلاحات المستندات، ارجع إلى <u>اصطلاحات تلميحات Cisco التقنية</u>.

# <u>التكوين</u>

في هذا القسم، تُقدّم لك معلومات تكوين الميزات الموضحة في هذا المستند.

**ملاحظة:** للعثور على معلومات إضافية حول الأوامر المستخدمة في هذا المستند، أستخدم <u>أداة بحث الأوامر</u> (<u>للعملاء</u> المسجلين فقط).

<u>الرسم التخطيطي للشبكة</u>

يستخدم هذا المستند إعداد الشبكة التالي:

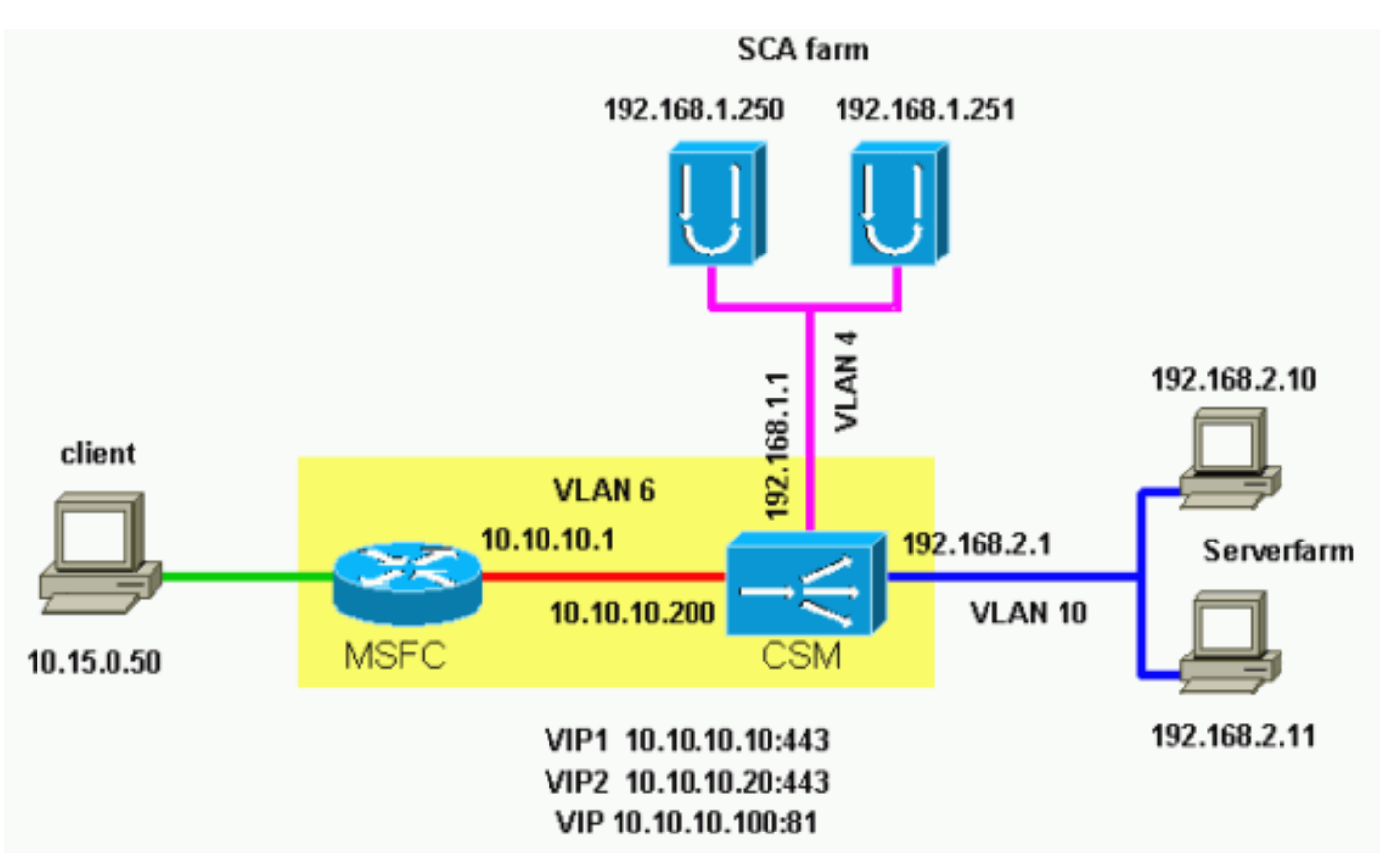

#### <u>التكوينات</u>

يستخدم هذا المستند التكوينات التالية:

- فتحة Catalyst 6000/CSM 5
  - SCA 1 •

#### SCA 2 •

#### فتحة Catalyst 6000/CSM 5

This is the configuration of nontransparent SSL ---! load balance. Cat6k# show running-config | begin Module 5 module ContentSwitchingModule 5 vlan 6 client ip address 10.10.10.200 255.255.255.0 gateway 10.10.10.1 This is the CSM IP address on the client side and ---! !--- CSM upstream gateway (the MSFC). ! vlan 4 server ip address 192.168.1.1 255.255.255.0 !--- This is the CSM IP address on the SCA server farm VLAN. !--- SCAs use this IP address as the default gateway. ! vlan 10 server ip address 192.168.2.1 255.255.255.0 !--- This is the CSM IP address on the web server farm VLAN. !--- The web servers use this IP address as the default gateway. ! static drop real 192.168.2.0 255.255.255.0 !--- This drops every new connection that the web servers originate, !--- unless the connection matches a VIP. ! serverfarm SCA443 nat server !--- When connections are directed to this server farm, !--- the IP address of the SCA selection replaces !--- the destination IP address. no nat client real 192.168.1.250 443 inservice real 192.168.1.251 443 inservice !--- The configurations of both SCAs are such that, !--- with the send of a connection to this server farm, the destination port !--- translates to 443. In this example, there is no translation, as !--- the VIP listens to port 443. !---This is different in the following server farm, SCA444. ! serverfarm SCA444 nat server no nat client real 192.168.1.250 444 inservice real 192.168.1.251 444 inservice !--- With the selection of this server farm, there is a !--- modification of connections that go to either SCA. !--- The destination IP changes to match the IP of one of the SCAs !--- (NAT server), and the destination port becomes 444. ! serverfarm WEBFARM nat server no nat client real 192.168.2.10 80 inservice real 192.168.2.11 80 !--- Specify port 80 to translate from port 81 inservice. !--- (The SCA communicates on port 81, according to the SCA setup.) !--- This is a standard web server farm. ! sticky 10 ssl timeout 60 sticky 20 ssl timeout 60 !--- This creates two distinct sticky groups with SSL ID as a basis. !--- The timeout is 60 seconds. ! vserver TESTSITE1 virtual 10.10.10.10 tcp https serverfarm SCA443 sticky 60 group 10 persistent rebalance inservice !--- The vserver for the first site (www.testsitel.com) listens !--- to 10.10.10.10 on port 443. !--- Connections go to the SCAs without a change in the !--- destination port. (See the configuration of server farm SCA443.) ! vserver TESTSITE2 virtual 10.10.10.20 tcp https serverfarm SCA444 sticky 60 group 20 persistent rebalance inservice !--- The vserver for the second site (www.testsite2.com) listens !--- to 10.10.10 on port 443. !--- Connections go to the SCAs and change the !--- destination port to 444. (See the configuration of server farm SCA444.) ! vserver WEB-DECRYPT virtual 10.10.10.100 tcp 81 serverfarm WEBFARM persistent rebalance inservice ! !--- This is the vserver for the plain-text connections. !--- This

vserver receives connections on port 81 from the SCAs. !--- As the configuration of this vserver does not specify a VLAN, !--- the vserver can also receive connections directly !--- from the client side. !--- To prevent direct client access of this VIP, !--- you can use the VLAN 4 option. !--- You can also place this VIP in the SCA subnetwork. In that case, !--- clients do not even have a route to that subnetwork. (Clients only !-- have a route if you configure the upstream router !---(.with a static route

#### SCA 1

```
This configures SCA in one-port, nontransparent ---!
                                    mode. scal# show run
                                                        #
                  Cisco CSCA Device Configuration File #
                                                        #
                             Sun Feb 6 01:46:35 2106 #
                Written:
          Inxcfg:
                        version 2.3 build 200108071342 #
                                 Device Type: CSS-SCA #
                              Device Id:
                                           S/N 119cd6 #
 Device OS:
               MaxOS version 2.5.1 build 200108071341 #
                                       by Dan L. Reading
                                          ### Device ###
                                           mode one-port
          ip address 192.168.1.250 netmask 255.255.255.0
                                           hostname scal
                                         password enable
2431245A572441713173717748626D734B35516B794F64336A51652"
                                                      "F
                                       no ip domain-name
                                         no rdate-server
                                      "timezone "MST7MDT
                                                  no rip
           ip route 0.0.0.0 0.0.0.0 192.168.1.1 metric 1
                                      ### Interfaces ###
                                       interface network
                                                  auto
                                                     end
                                        interface server
                                                  auto
                                                     end
                               ### Remote Management ###
                        no remote-management access-list
                                remote-management enable
                                  ### SNMP Subsystem ###
                                                 no snmp
                                           telnet enable
                                   no telnet access-list
                                         web-mgmt enable
                                 no web-mgmt access-list
                                   ### SSL Subsystem ###
```

```
ssl
     server test1 create
ip address 10.10.10.100
            sslport 443
         remoteport 81
           key default
           cert default
     secpolicy default
           cachesize 20
         no transparent
                      end
     server test2 create
ip address 10.10.10.100
           sslport 444
         remoteport 81
           key default
           cert default
     secpolicy default
          cachesize 20
        no transparent
                      end
                        end
                      scal#
```

#### SCA 2

```
This configures SCA in one-port, nontransparent ---!
                             mode. sca2# sca2# show run
                                                       #
                 Cisco CSCA Device Configuration File #
                                                       #
               Written:
                            Fri Feb 13 21:18:29 1970 #
                      version 2.3 build 200108071342 #
         Inxcfg:
                                 Device Type: CSS-SCA #
                              Device Id: S/N 119ca2 #
 Device OS:
               MaxOS version 2.5.1 build 200108071341 #
                                      by Dan L. Reading
                                          ### Device ###
                                          mode one-port
         ip address 192.168.1.251 netmask 255.255.255.0
                                          hostname sca2
                                         password enable
2431245A572441713173717748626D734B35516B794F64336A51652"
                                                      "F
                                      no ip domain-name
                                         no rdate-server
                                      "timezone "MST7MDT
                                                  no rip
           ip route 0.0.0.0 0.0.0.0 192.168.1.1 metric 1
                                      ### Interfaces ###
                                       interface network
                                                  auto
                                                     end
                                        interface server
                                                  auto
                                                     end
```

```
### Remote Management ###
no remote-management access-list
        remote-management enable
          ### SNMP Subsystem ###
                         no snmp
                   telnet enable
           no telnet access-list
                 web-mgmt enable
         no web-mgmt access-list
           ### SSL Subsystem ###
                             ssl
           server test1 create
     ip address 10.10.10.100
                 sslport 443
               remoteport 81
                 key default
                cert default
           secpolicy default
                cachesize 20
              no transparent
                           end
           server test2 create
     ip address 10.10.10.100
                 sslport 444
               remoteport 81
                 key default
                cert default
           secpolicy default
               cachesize 20
              no transparent
                           end
                             end
                           sca2#
```

### <u>التحقق من الصحة</u>

يوفر هذا القسم معلومات يمكنك إستخدامها للتأكد من أن التكوين يعمل بشكل صحيح.

يتم دعم بعض أوامر **العرض بواسطة** <u>أداة مترجم الإخراج (العملاء المسجلون فقط)، والتي تتيح لك عرض تحليل</u> إ<u>خراج أمر</u> العرض.

```
A client opens a connection to www.testsite1.com. Cat6k# show module csm 5 vserver detail ---!
                                                 TESTSITE1, state = OPERATIONAL, v_index = 10
                       virtual = 10.10.10.10/32:443, TCP, service = NONE, advertise = FALSE
                                idle = 3600, replicate csrp = none, vlan = ALL, pending = 0
                                              max parse len = 600, persist rebalance = TRUE
                                                                 conns = 1, total conns = 1
                                                                            :Default policy
                                                                     server farm = SCA443
                                      sticky: timer = 60, subnet = 0.0.0.0, group id = 10
                                     Policy
                                                      Tot Conn
                                                                Client pkts Server pkts
                                                                          _____
                                                                                       ____
                                              default)
                                                              1
                                                                           9
                                                                                        11)
The client connection to port 443 hits the vserver TESTSITE1 !--- and is load balanced to ---!
```

 prot vlan source
 destination
 state

 In TCP 4
 192.168.1.250:4376
 10.10.10.100:81
 ESTAB

 Out TCP 10
 192.168.2.11:81
 192.168.1.250:4376
 ESTAB

 vs = WEB-DECRYPT, ftp = No, csrp = False

This provides details of the connection from the SCA to the web server. !--- The connection ---! comes from VLAN 4 (the SCA VLAN), destined to !--- 10.10.10.100 port 81. !--- This is different from what happens in transparent mode. !--- In this case, the SCA opens the connections with use of !--- the SCA IP address, 192.168.1.250. The server does not see the IP !--- of the original client. !--- The connection goes to VLAN 10 (web servers VLAN) !--- to the web server selection. (The destination IP address !--- changes accordingly. The port does not change.) !--- If the servers listen to port 80 instead of port 81, you can configure !--- the translation of the destination port. You can add a port !--- to the definition of the real servers. !--- NOTE: The Out line swaps source with destination. !--- "Out" refers to the return traffic packets that the .CSM !--- receives from that VLAN

> In TCP 6 10.15.0.50:2324 10.10.10.10:443 ESTAB Out TCP 4 192.168.1.250:443 10.15.0.50:2324 ESTAB vs = TESTSITE1, ftp = No, csrp = False

This provides details of the connection from the client to the VIP. !--- The connection ---! comes from VLAN 6 (the client VLAN), destined to !--- 10.10.10.10 port 443. !--- The connection goes to VLAN 4 (the SCA VLAN) !--- to the SCA selection. The destination IP changes !--- from the 10.10.10.10 (the VIP) to 192.168.1.250 (the SCA), !--- as the server farm had the option NAT server. !--- This is different in nontransparent mode. !--- The same client opens a second connection, !--- this time to www.testsite2.com. Cat6k# Cat6k# show module csm 5 conns detail

```
prot vlan source
                                                           destination
                                                                                state
                        _____
                              In TCP 4
                                         192.168.1.250:4377 10.10.10.100:81
                                                                                     ESTAB
                              Out TCP 10 192.168.2.10:81
                                                               192.168.1.250:4377 ESTAB
                                                vs = WEB-DECRYPT, ftp = No, csrp = False
   This connection is from SCA to VIP .100, load balanced to !--- web server .10. In TCP 4 ---!
192.168.1.250:4376 10.10.10.100:81 ESTAB OUT TCP 10 192.168.2.11:81 192.168.1.250:4376 ESTAB vs
      = WEB-DECRYPT, ftp = No, csrp = False !--- This connection is from SCA to VIP .100, load
      balanced to !--- webserver .11. In TCP 6 10.15.0.50:2325 10.10.10.20:443 ESTAB Out TCP 4
      192.168.1.250:444 10.15.0.50:2325 ESTAB vs = TESTSITE2, ftp = No, csrp = False !--- This
      connection is from client to VIP .20, load balanced to !--- SCA .250, port 444. In TCP 6
   10.15.0.50:2324 10.10.10.10:443 ESTAB Out TCP 4 192.168.1.250:443 10.15.0.50:2324 ESTAB vs =
TESTSITE1, ftp = No, csrp = False !--- This connection is from client to VIP .10, load balanced
                              to !--- SCA .250, port 443. Cat6k#show module csm 5 real detail
                                                  WEBFARM, state = OPERATIONAL ,192.168.2.10
                                            conns = 1, maxconns = 4294967295, minconns = 0
                                   weight = 8, weight(admin) = 8, metric = 0, remainder = 1
                                       total conns established = 1, total conn failures = 0
                                                  WEBFARM, state = OPERATIONAL ,192.168.2.11
                                            conns = 1, maxconns = 4294967295, minconns = 0
                                   weight = 8, weight(admin) = 8, metric = 0, remainder = 1
                                       total conns established = 1, total conn failures = 0
                                              SCA443, state = OPERATIONAL ,192.168.1.250:443
                                            conns = 1, maxconns = 4294967295, minconns = 0
                                   weight = 8, weight(admin) = 8, metric = 0, remainder = 1
                                       total conns established = 1, total conn failures = 0
```

| SCA443, state = OPERATIONAL ,192.168.1.251:443<br>conns = 0, maxconns = 4294967295, minconns = 0<br>weight = 8, weight(admin) = 8, metric = 0, remainder = 0<br>total conns established = 0, total conn failures = 0<br>SCA444, state = OPERATIONAL ,192.168.1.250:444<br>conns = 1, maxconns = 4294967295, minconns = 0<br>weight = 8, weight(admin) = 8, metric = 0, remainder = 1<br>total conns established = 1, total conn failures = 0<br>SCA444, state = OPERATIONAL ,192.168.1.251:444<br>conns = 0, maxconns = 4294967295, minconns = 0<br>weight = 8, weight(admin) = 8, metric = 0, remainder = 0<br>SCA444, state = OPERATIONAL ,192.168.1.251:444<br>conns = 0, maxconns = 4294967295, minconns = 0<br>weight = 8, weight(admin) = 8, metric = 0, remainder = 0<br>total conns established = 0, total conn failures = 0<br>This output shows that each web server has received a ! connection. ! The SCA .250!<br>has received two connections, one to port 443 and ! one to port 444. ! The SCA .251 has<br>not yet received any connection because ! only two connections are open. One is open to each<br>site ! (10.10.10.10 and 10.10.10.20). A different port (443 or 444) ! on the SCAs handles<br>each site. The first ! connection for each site goes to the first SCAs. ! The following<br>connection to either .10 or .20 goes to !251, port 443 or 444, respectively. ! This is |                            |                                |                           |                                         |                               |                                          |  |  |
|----------------------------------------------------------------------------------------------------|----------------------------|--------------------------------|---------------------------|-----------------------------------------|-------------------------------|------------------------------------------|--|--|
| Pro                                                                                                    | State Re                   | cv-Q Send                      | l-Q Local .               | Address                                 | Remot<br>R-                   | e Address<br>Win S-Win                   |  |  |
| tcp                                                                                                    | ESTAB                      | 0                              | 0 192.168                 | .1.250:443                              | 10.15.<br>16                  | 0.50:2324                                |  |  |
| tcp                                                                                                    | ESTAB                      | 0                              | 0 192.168                 | .1.250:4376                             | 10.10.                        | 10.100:81                                |  |  |
|                                                                                                    | *                          | :*                             |                           | udp                                     | 0                             | 0 *:4099                                 |  |  |
|                                                                                                    | *                          | :*                             |                           | udp                                     | 0                             | 0 *:4098                                 |  |  |
|                                                                                                    | *                          | :*                             |                           | tcp LISTN                               | 0                             | 0 *:2932                                 |  |  |
|                                                                                                    | *                          | :*                             |                           | udp                                     | 0                             | 0 *:2932                                 |  |  |
|                                                                                                    | *                          | :*                             |                           | udp                                     | 0                             | 0 *:520                                  |  |  |
|                                                                                                    | *                          | :*                             |                           | udp                                     | 0                             | 0 *:514                                  |  |  |
|                                                                                                    | *                          | :*                             |                           | tcp LISTN                               | 0                             | 0 *:444                                  |  |  |
|                                                                                                    | *                          | :*                             |                           | tcp LISTN                               | 0                             | 0 *:443                                  |  |  |
|                                                                                                    | *                          | :*                             |                           | tcp LISTN                               | 0                             | 0 *:80                                   |  |  |
|                                                                                                    | *                          | :*                             |                           | tcp LISTN                               | 0                             | 0 *:23<br>0 0                            |  |  |
| Pro                                                                                                    | <i>There a</i><br>State Re | <i>re two o</i> g<br>cv-Q Senc | pen connec<br>1-Q Local . | <i>tions.</i> scal# <b>s</b><br>Address | <b>how net</b><br>Remot<br>R- | scal#<br>stat!<br>e Address<br>Win S-Win |  |  |
| tcp                                                                                                    | ESTAB                      | 0                              | 0 192.168                 | .1.250:444                              | 10.15.                        | 0.50:2325                                |  |  |
| tcp                                                                                                    | ESTAB                      | 0                              | 0 192.168                 | .1.250:443                              | 10.15.                        | 0.50:2324                                |  |  |
| tcp                                                                                                    | ESTAB                      | 0                              | 0 192.168                 | .1.250:4377                             | 10.10.                        | 10.100:81                                |  |  |
| tcp                                                                                                    | ESTAB                      | 0                              | 0 192.168                 | .1.250:4376                             | 10.10.                        | 10.100:81                                |  |  |
|                                                                                                    | *                          | :*                             |                           | udp                                     | 0                             | 0 *:4099                                 |  |  |
|                                                                                                    | *                          | :*                             |                           | udp                                     | 0                             | 0 *:4098                                 |  |  |
|                                                                                                    | *                          | :*                             |                           | tcp LISTN                               | 0                             | 0 *:2932                                 |  |  |

|     |           |     | 0 0      |
|-----|-----------|-----|----------|
| *:* | udp       | 0   | 0 *:2932 |
|     |           |     | 0 0      |
| *:* | udp       | 0   | 0 *:520  |
|     |           |     | 0 0      |
| *:* | udp       | 0   | 0 *:514  |
|     |           |     | 0 0      |
| *:* | tcp LISTN | 0   | 0 *:444  |
|     |           | 0   | 32768    |
| *:* | tcp LISTN | 0   | 0 *:443  |
|     |           | 0   | 32768    |
| *:* | tcp LISTN | 0   | 0 *:80   |
|     |           |     | 0 0      |
| *:* | tcp LISTN | 0   | 0 *:23   |
|     |           |     | 0 0      |
|     |           |     | scal#    |
|     |           | • - |          |

<u>استكشاف الأخطاء وإصلاحها</u>

لا تتوفر حاليًا معلومات محددة لاستكشاف الأخطاء وإصلاحها لهذا التكوين.

ةمجرتاا مذه لوح

تمجرت Cisco تايان تايانق تال نم قعومجم مادختساب دنتسمل اذه Cisco تمجرت ملاعل العامي عيمج يف نيم دختسمل لمعد يوتحم ميدقت لقيرشبل و امك ققيقد نوكت نل قيل قمجرت لضفاً نأ قظعالم يجرُي .قصاخل امهتغلب Cisco ياخت .فرتحم مجرتم اممدقي يتل القيفارت عال قمجرت اعم ل احل اوه يل إ أم اد عوجرل اب يصوُتو تامجرت الاذة ققد نع اهتي لوئسم Systems الما يا إ أم الا عنه يل الان الانتيام الال الانتيال الانت الما